# Paying or Reimbursing USC From Your Foundations Projects

-Selecting a vendor in PaperSave

-What happens when the Ed Foundation sends your ACH payment

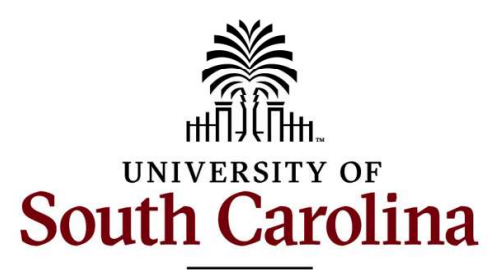

**Educational Foundation** 

## Which vendor should you choose in PaperSave?

#### "University of South Carolina" #1630

- You're paying an invoice
- The recipient of the funds is usually not your department or the CAS
- Common Examples: Controller, Printing, Athletics, Parking, Grants & Funds, Conference Center, etc.
- Please choose the correct address!
  - Each address sends notification emails to different USC personnel
  - We'll still double-check them
  - You will NOT receive a notification email

#### "Financial Services" #372

- You're requesting reimbursement to departmental funds already spent
- The recipient of the funds is usually your own department
- You can show the expense as having hit already through the Intranet's GL Activity
- Please do NOT change the address! The default 1244 Blossom St. will send notification emails to the Bursar only
  - You will NOT receive a notification email

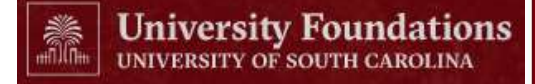

# What happens after Foundations sends payment?

#### "University of South Carolina" #1630

- The Bursar and other USC personnel will be notified based on the address selected
  - You will NOT receive a notification email
- You will be able to see the payment on Friday in your RX Check Register
- The payment will appear on Monday's ACH claims email/report from the Bursar with the <u>invoice number(s)</u> being paid
- The correct USC department will claim the payment and apply it
  - You don't need to do anything!

#### "Financial Services" #372

- The Bursar will be notified
  - You will NOT receive a notification email
- You will be able to see the payment on Friday in your RX Check Register
- The payment will appear on Monday's ACH claims email/report from the Bursar with your <u>6+5 Department+Fund</u> string
- <u>YOU</u> will need to make the claim with the Bursar and apply any project if needed

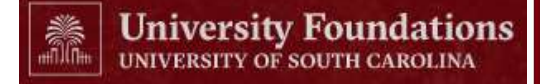

### List of departments to pay under vendor USC #1630

#### -Select vendor 1630 USC *first*, and then choose the needed Vendor Address -Do NOT select other existing vendors which may use these departments as their Vendor Names

| Vendor Name:                                                                                                  |                       |   |                            |   |               |            |
|----------------------------------------------------------------------------------------------------|-----------------------|---|----------------------------|---|---------------|------------|
| University of South Carolina<br>Vendor Address:<br>c/o USC Development Office1600 Hampton Street, Suite 736Cc | lumbia, SC 29208      |   |                            |   |               |            |
| • Athletics or Athletics Ticke                                                                                | ts (separate options) | • | Law Enforcement & Safety   | , |               |            |
| Bursar's Office                                                                                               |                       | • | McCutchen House            |   |               |            |
| Communications & Marke                                                                                        | ting                  | • | Parking Services           |   |               |            |
| Conference Center                                                                                             |                       | • | President (Office of)      |   |               |            |
| <ul> <li>Continuing Education</li> </ul>                                                                      |                       | • | Printing Services          |   |               |            |
| Controller's Office                                                                                           |                       | • | Russell House              |   |               |            |
| Enrollment Management                                                                                         |                       | • | Special Events (Office of) |   |               |            |
| Facilities                                                                                                    |                       | • | Treasurer's Office         |   |               |            |
| Grants & Funds Managem                                                                                        | ent                   | • | USC Press                  |   |               |            |
| Koger Center Box Office                                                                                       |                       | • | More!                      |   | University Fo | oundations |

### Tips for reimbursing USC using Financial Services #372

- Each request to Foundations should be for transactions using <u>one unique</u> 6+5 Department+Fund string, without object or project codes
  - Please enter the 6+5 string as the very first part of the Short Description field (e.g. "123456 A0001 May 2023 Travel")
- You can include any number of transactions in a single request to Foundations, so long as they're all from the same 6+5 string (e.g. multiple months of transactions, or travel plus payroll, etc.)
- Always include a legible GL Activity and/or Payroll printout/screenshot with your request backup
- Each request you send us will generate a separate ACH payment transaction to Financial Services
  - We will not combine requests to pays to FS, even if they are for the same 6+5 string, unless we inform you otherwise
  - This should help you trace whether we have paid a request or not, via RX
- ALL of our payments to Financial Services are now electronic!

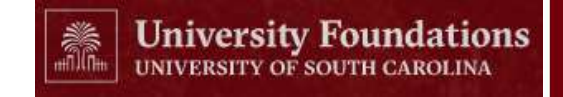